## The Blackboard Course Copy Process

## **Requesting a New Course Shell**

The first step is requesting the new course shell.

- .1. Log into MyMissouristate (same login credentials as your email, Blackboard, etc.)
- .2. Click on the Teaching & Advising tab
- .3. Select Class Dashboard (middle of left column)
- .4. Option: from the pull down menu select Blackboard
- .5. Term: select the appropriate term
- .6. Classes: View My Classes → click Submit
- .7. Check the box for the class  $\rightarrow$  click **Submit to Blackboard**
- .8. Template: **Blank** (otherwise, the system will add a lot of extra things you will have to manually delete)

If you have more than one course to copy, click on "Banner Classes" (left tab) to get back to the list after you submit.

## Implementing a Course Copy

Now that you have the new course shell, you can copy content into it.

- .1. Log into **Blackboard** and access the course site containing the content you wish to copy (typically the previous semester).
- .2. From the Control Panel click on Packages and Utilities
- .3. From the pull down menu, select Course Copy

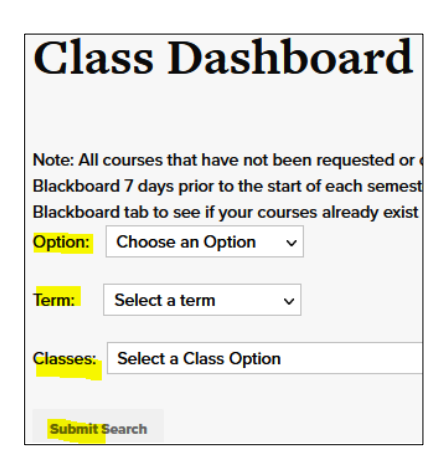

Packages and Utilities

Check Course Links Course Copy Export/Archive Course Import Course Cartridge Import Package / View Logs Manage LTI Links Move Files to Course Files You now must select the **destination** course (the new course shell you requested).

- .4. Click **Browse** to see a list of all your courses, which appear in a different window.
- .5. Check the box next to the appropriate course and click the **Submit** button

The destination **course ID** will now appear in the "Destination Course ID" box.

| SELECT COPY O   | PTIONS       |  |        |
|-----------------|--------------|--|--------|
|                 |              |  |        |
| * Destination   | Course ID    |  | Browse |
| Select Course N | laterials    |  |        |
| Select All      | Unselect All |  |        |
|                 |              |  |        |

- .6. Choose the contents you want to copy over (almost always the **Select All** option).
- .7. Under "Discussion Board" click on the <u>bottom</u> radio button. Otherwise the system will copy all the previous forums' posts into the new shell and you will have to manually delete them all.

| <b>~</b> | Discussion Board                                                   |
|----------|--------------------------------------------------------------------|
|          | O Include starter posts for each thread in each forum (anonymized) |
|          | o lnclude only the forums, with no starter posts                   |

- .8. If there is any additional content on the "Select Course Materials" list that you want but is not checked, check the appropriate additional box(es).
- .9. Under File Attachments at the bottom, typically you will want the default (center) choice.

| EU E ATTACHMENTS                                                                    |                                                                                                    |  |  |
|-------------------------------------------------------------------------------------|----------------------------------------------------------------------------------------------------|--|--|
|                                                                                     |                                                                                                    |  |  |
|                                                                                     |                                                                                                    |  |  |
| Select an option for copying you                                                    | ir file attachments. If content will be reused in a different course, copying links and copies of the content is the recommended option. Click                                                                                                    |  |  |
| wore neip jor additional injorn                                                     | nuun.                                                                                                    |  |  |
| Course Files                                                                        |                                                                                                    |  |  |
| Course Files                                                                        | Copy links to Course Files                                                                                                    |  |  |
|                                                                                     | Opy links and copies of the content                                                                                                    |  |  |
|                                                                                     | Copy links and copies of the content (include entire course home folder)                                                                                                    |  |  |
|                                                                                     | -                                                                                                    |  |  |
| Select an option for copying you<br>More Help for additional inforn<br>Course Files | <ul> <li>Ir file attachments. If content will be reused in a different course, copying links and copies of the content is the recommended option. Clic nation.</li> <li>Copy links to Course Files</li> <li>Copy links and copies of the content</li> <li>Copy links and copies of the content (include entire course home folder)</li> </ul> |  |  |

## .10. Click the **Submit** button

It can take anywhere from a few minutes to a few hours for the course copy to complete. You will receive an email to your MSU email account telling you the course copy is complete, and if there were any copy errors.